一、电脑接收新资料保存至电脑桌面。

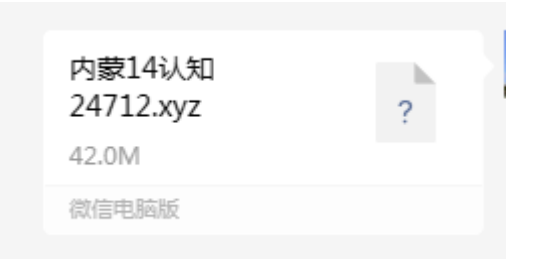

操作步骤,选中资料鼠标点击右键→选择另存为→桌面→保存。

| <b>*</b> 另存为                                                                               |                                                                                                    |                                                                                                    | ×         |
|--------------------------------------------------------------------------------------------|----------------------------------------------------------------------------------------------------|----------------------------------------------------------------------------------------------------|-----------|
|                                                                                            |                                                                                                    | <ul> <li>◆ ◆ 搜索 桌面</li> </ul>                                                                                                    | Q         |
| 组织 ▼ 新建文件夹                                                                                 |                                                                                                    |                                                                                                    | • 🕐       |
| ▲ ☆ 收藏夹<br>▲ 下载<br>■ 桌面<br>1 最近访问的位置<br>● ● WPS云盘<br>▲ 篇 库<br>▶ ■ 视频<br>▶ ■ 图片<br>▶ ● → ## | <ul> <li>WPS云盘</li> <li>Administrator</li> <li>网络</li> <li>6861A二期出厂资料4.11版本用</li> <li>CK</li> <li>SYS</li> <li>公开版扫读资料制作工具v0.65</li> <li>组曼课堂笔记1-6年级</li> <li>其他文件、表格</li> <li>新建文件夹</li> </ul> | <ul> <li>□ 库</li> <li>■ 百度网盘同步空间</li> <li>■ BIJI</li> <li>■ generate_res_bin_output</li> <li>■ 打印单据类</li> <li>■ 黄姐打印文件</li> <li>■ 纽曼课堂笔记目录</li> <li>■ 校验程序及其方法</li> <li>● 有声图书</li> </ul> |           |
| 文件名(N):内蒙<br>保存类型(I):[文件                                                                   | 14认年[]24712<br>[](*.xyz)                                                                                                    |                                                                                                    | •         |
| ▲ 隐藏文件夹                                                                                    |                                                                                                    | 保存(5)                                                                                                    | <b>取消</b> |

二、点读笔开机,用带数据传输的数据线连接电脑

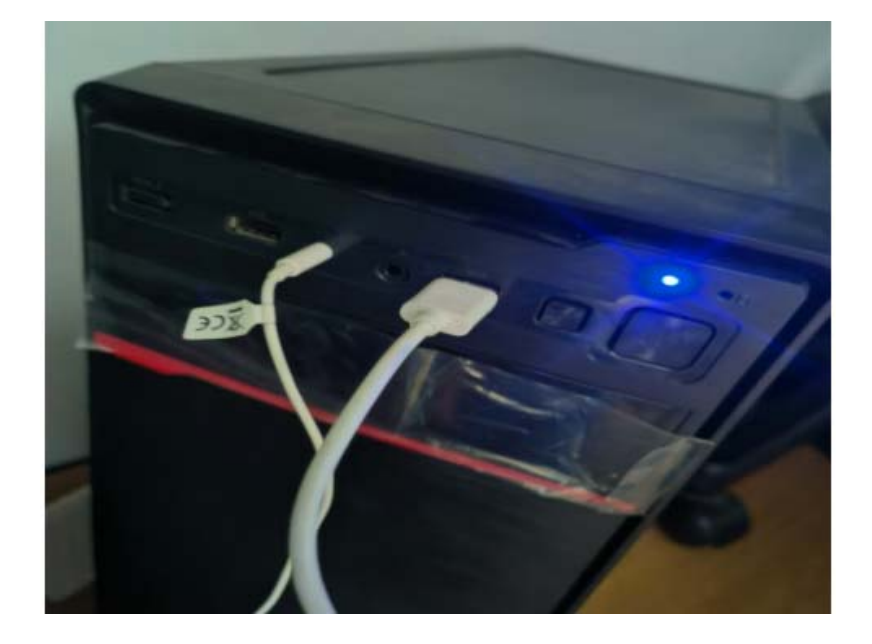

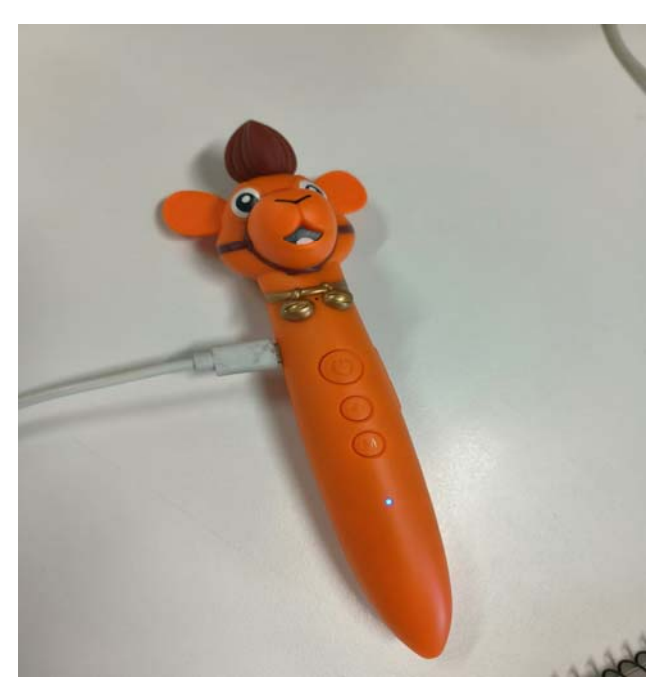

操作步骤:点读笔开机,用笔配套的数据线联接电脑跟笔的两端,如上图。

三、复制电脑桌面文件资料→鼠标选中文件→点击鼠标右键→点击复制。

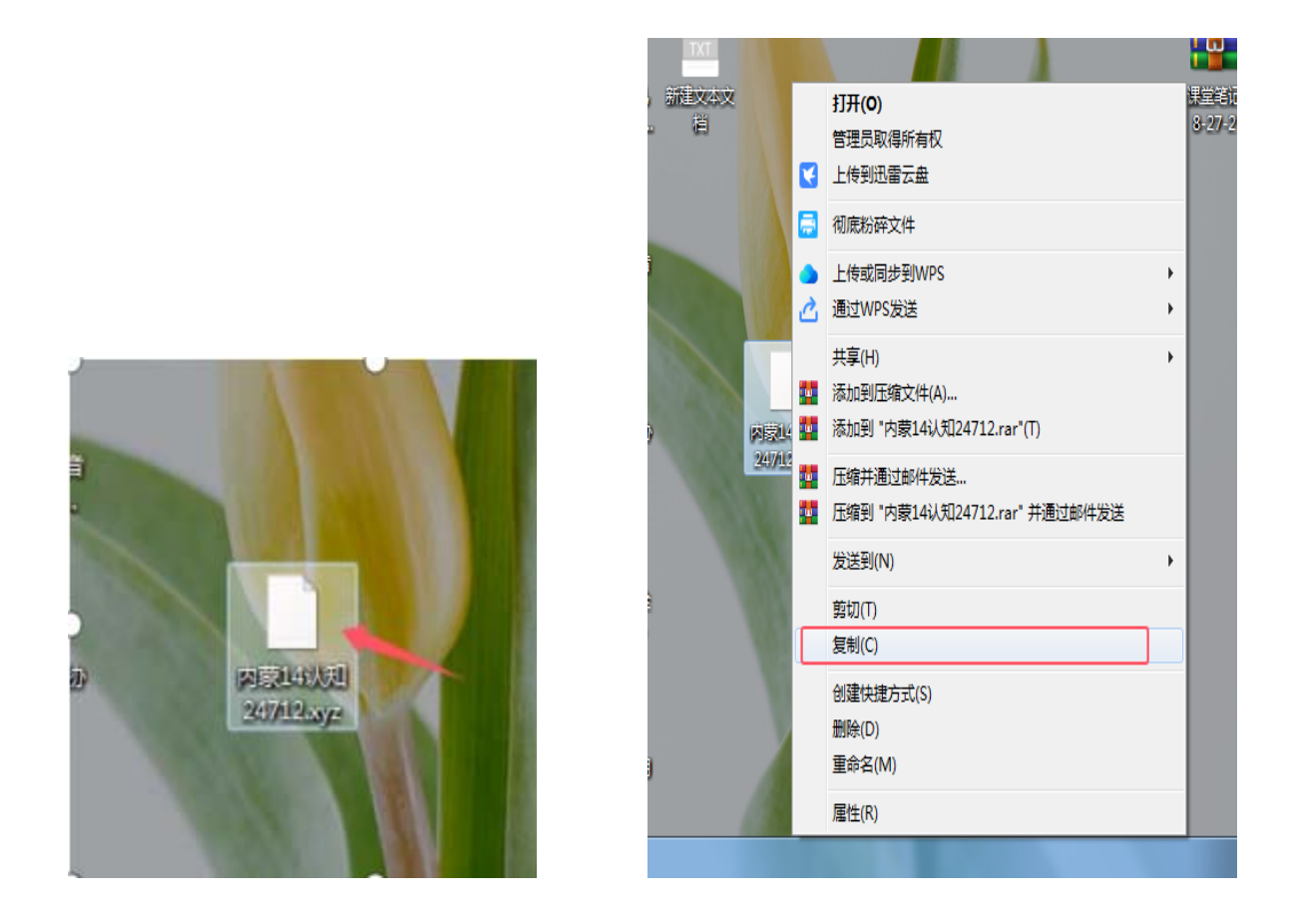

操作步骤:选中资料→点击右键→点击复制。

四、点击"我的电脑"或"计算机"电脑显示可移动盘符

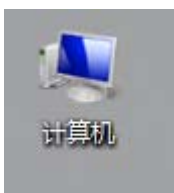

1、点击"我的电脑"或"计算机"图标,显示如下图:

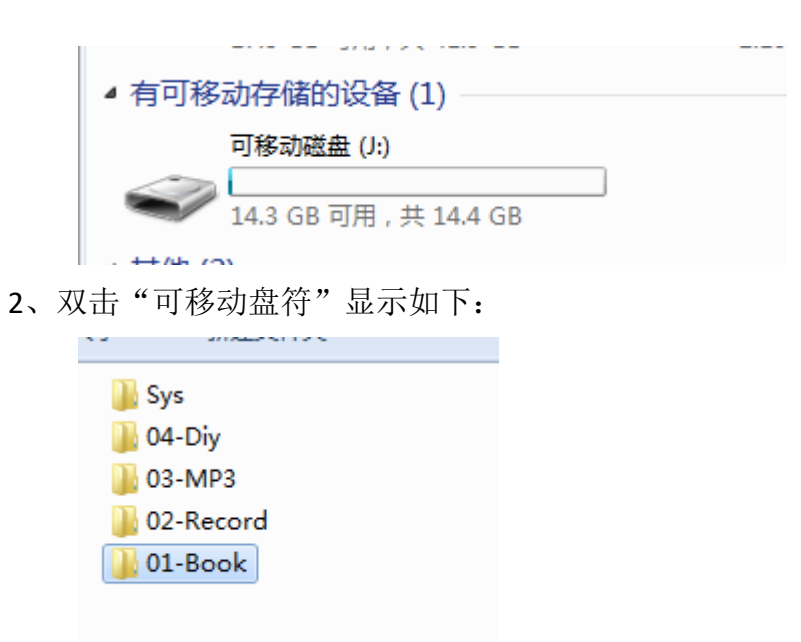

3、双击"01-B00k"文件夹,显示如下,在此界面,鼠标放置空白处,点击鼠标右键→点击粘贴。

| 名称                    | 修改日期            | 类型     | 大小        |
|-----------------------|-----------------|--------|-----------|
| 63071内蒙十本210813教材.xyz | 2021/9/22 17:40 | XYZ 文件 | 63,118 KB |
| 🕌 Tips                | 2021/9/27 10:30 | 文件夹    |           |

4、粘贴完成后,显示如下图,即可拔掉充电线,关机后重新开机,点新图书测试。

| 63071内蒙十本210813敏材.xyz         2021/9/22 17:40         XYZ 文件         63,12           Tips         2021/9/27 10:30         文件夹 |           | ~±     | 修改日期            | 称                     |
|----------------------------------------------------------------------------------------------------|-----------|--------|-----------------|-----------------------|
| Lips 2021/9/27 10:30 文件夹                                                                                                    | 63,118 KB | XYZ 文件 | 2021/9/22 17:40 | 63071内蒙十本210813教材.xyz |
|                                                                                                    |           | 文件夹    | 2021/9/27 10:30 | 📙 Tips                |
| 内蒙14认知24712.xyz 2024/7/16 11:49 XYZ 文件 42.93                                                                                  | 42,977 KB | XYZ 文件 | 2024/7/16 11:49 | 内蒙14认知24712.xyz       |